#### Уважаемый абитуриент!

Наиболее ответственное решение, которое Вам предстоит принять в ходе нынешней приемной кампании – предоставление согласия на зачисление в тот вуз, который вы выберете, исходя из конкурсной ситуации.

В соответствии с пунктом 14 Приказа Минобрнауки России от 15.06.2020 № 726, регулирующего особенности приема на обучение в нынешнем году, подача заявления о согласии на зачисление <u>на бюджетные места</u> является аналогом предоставления в конкретный вуз оригинала документа об образовании (аттестата или диплома). То есть, на момент завершения приема заявлений о согласии на зачисление у Вас может быть предоставлено такое согласие <u>ТОЛЬКО В</u> ОДИН ВУЗ!

Чтобы подать заявление о согласии на зачисление в Воронежский государственный университет, Вам необходимо выполнить следующие действия.

1. Распечатать <u>БЛАНК</u> согласия, вписать в него от руки свою фамилию, имя, отчество и поставить свою подпись. Затем отсканировать (или сфотографировать) текст согласия и прикрепить в соответствующее поле в личном кабинете. Для прикрепления скана (фото) необходимо нажать кнопку «Выберите файл» в строке № 2 и выбрать соответствующий файл.

# ПИЧНЫЙ КАБИНЕТ АБИТУРИЕНТА (Выход) Электронное заявление о приеме на обучение По вопросам оформления электронного заявления просьба обращаться по телефону горячей линии № +7 (473) 206-53-80, добавочный 5555 СОГЛАСИЕ НА ЗАЧИСЛЕНИЕ НЕ ПРЕДОСТАВЛЕНО Согласие на зачисление Согласие на зачисление (ИНСТРУКЦИЯ ПО ПРЕДОСТАВЛЕНИЮ СОГЛАСИЯ АЗЧИСЛЕНИЕ) Фото / скан согласия на зачисление (БЛАНК СОГЛАСИЯ НА ЗАЧИСЛЕНИЕ) Фероальные данные

Если у Вас отсутствует возможность распечатать текст бланка на принтере, Вам необходимо написать весь текст заявления о согласии на зачисление от руки и точно так же отсканировать (или сфотографировать) рукописный текст и прикрепить файл в личном кабинете.

2. Помимо загрузки файла с текстом заявления о согласии на зачисление в строку № 2, необходимо выбрать в раскрывающемся списке в строке № 1 вариант «Да». В противном случае согласие не будет считаться предоставленным!

### ЛИЧНЫЙ КАБИНЕТ АБИТУРИЕНТА (Выход)

Электронное заявление о приеме на обучение

По вопросам оформления электронного заявления просьба обращаться по телефону горячей линии 🔄 +7 (473) 206-53-80, добавочный 5555

## СОГЛАСИЕ НА ЗАЧИСЛЕНИЕ НЕ ПРЕДОСТАВЛЕНО

| - | Согласие на зачисление                                                                  |   |                              |
|---|-----------------------------------------------------------------------------------------|---|------------------------------|
| 1 | Согласие на зачисление ( <u>ИНСТРУКЦИЯ ПО ПРЕДОСТАВЛЕНИЮ СОГЛАСИЯ</u><br>НА ЗАЧИСЛЕНИЕ) | ? |                              |
| 2 | Фото / скан согласия на зачисление (БЛАНК СОГЛАСИЯ НА ЗАЧИСЛЕНИЕ)                       | ? | Выберите файл Файл не выбран |
| - | Персональные данные                                                                     |   |                              |

3. После выполнения действий, указанных в пунктах 1 и 2 настоящей инструкции, необходимо прокрутить текст электронного заявления в личном кабинете вниз до самого конца и нажать кнопку «Сохранить завление».

| 9  | Номер договора                                                                                                    | ? |  |
|----|----------------------------------------------------------------------------------------------------|---|--|
| 10 | Заказчик образовательной услуги: Ф.И.О. физ. лица / наименование юр. лица                                                                                            | ? |  |
| 11 | Заказчик образовательной услуги: Представитель юр.<br>лица (Ф.И.О., должность, наименование, номер и дата<br>документа, подтверждающего полномочия<br>представителя) | ? |  |
| 12 | Заказчик образовательной услуги: Адрес места<br>жительства физ. лица / юр. адрес                                                                                     | ? |  |
| 13 | Заказчик образовательной услуги: Контактный<br>телефон                                                                                                    | ? |  |
| 14 | Заказчик образовательной услуги: Паспортные данные (Паспорт гражданина РФ серия, номер паспорта, кем выдан, дата выдачи) / банковские реквизиты                      | ? |  |
|    |                                                                                                    |   |  |

## 4. После этого электронное заявление обновится и его верхняя часть примет следующий вид:

ЛИЧНЫЙ КАБИНЕТ АБИТУРИЕНТА (Выход)

Электронное заявление о приеме на обучение

По вопросам оформления электронного заявления просьба обращаться по телефону горячей линии 🔄 +7 (473) 206-53-80, добавочный 5555

|                       | СОГЛАСИЕ НА ЗАЧИСЛЕНИЕ ПРЕДОСТАВЛЕНО 🔶 ——                                       |  |  |  |  |  |
|-----------------------|---------------------------------------------------------------------------------|--|--|--|--|--|
| -                     | Согласие на зачисление                                                          |  |  |  |  |  |
| 1                     | Согласие на зачисление (ИНСТРУКЦИЯ ПО ПРЕДОСТАВЛЕНИЮ СОГЛАСИЯ<br>НА ЗАЧИСЛЕНИЕ) |  |  |  |  |  |
| 2                     | Фото / скан согласия на зачисление (БЛАНК СОГЛАСИЯ НА ЗАЧИСЛЕНИЕ)               |  |  |  |  |  |
| 🗁 Персональные данные |                                                                                 |  |  |  |  |  |

Если в дальнейшем Вы примете решение отозвать согласие на зачисление в ВГУ и предоставить его в другой вуз, Вам необходимо будет в раскрывающемся списке в строке № 1 электронного заявления в личном кабинете изменить свой выбор: вместо варианта «Да» выбрать вариант «Нет» и сохранить заявление, нажав соответствующую кнопку (см. пункт 3 настоящей Инструкции). Соответственно, если после отзыва первичного согласия на зачисление в ВГУ Вы захотите подать повторное согласие, Вам вновь необходимо будет изменить свой выбор в строке № 1 (выбрать вариант «Да») и ещё раз сохранить заявление.

ОТНОСИТЕСЬ К СВОЕМУ ВЫБОРУ ОТВЕТСТВЕННО!